# 11TH ANNUAL REPORT 2021-22

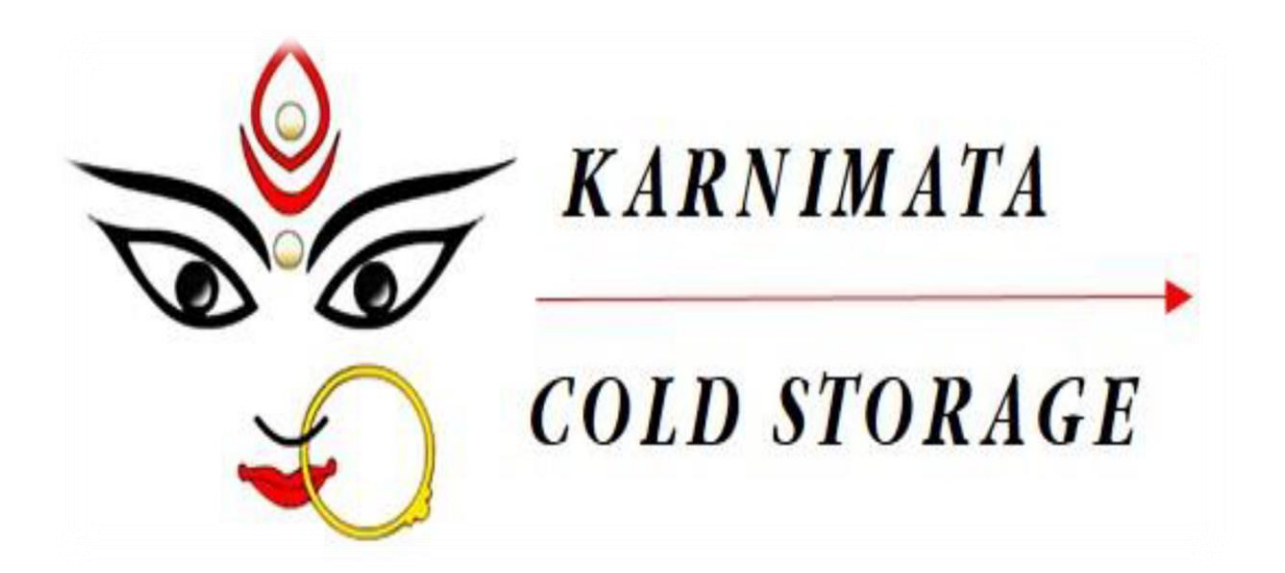

# **KARNIMATA COLD STORAGE LIMITED**

### CONTENTS

#### PAGE

| CORPORATE INFORMATION02                         |  |
|-------------------------------------------------|--|
| NOTICE                                          |  |
| DIRECTORS' REPORT15                             |  |
| SECRETARIAL AUDIT REPORT22                      |  |
| CORPORATE GOVERNANCE REPORT26                   |  |
| MANAGEMENT DISCUSSION AND ANALYSIS REPORT       |  |
| CEO & CFO CERTIFICATION TO THE BOARD41          |  |
| AUDITOR'S CERTIFICATE ON CORPORATE GOVERNANCE42 |  |
| INDEPENDENT AUDITOR'S REPORT43                  |  |
| BALANCE SHEET                                   |  |
| STATEMENT OF PROFIT AND LOSS52                  |  |
| CASH FLOW STATEMENT53                           |  |
| NOTES ON FINANCIAL STATEMENTS54                 |  |

## **CORPORATE** INFORMATION

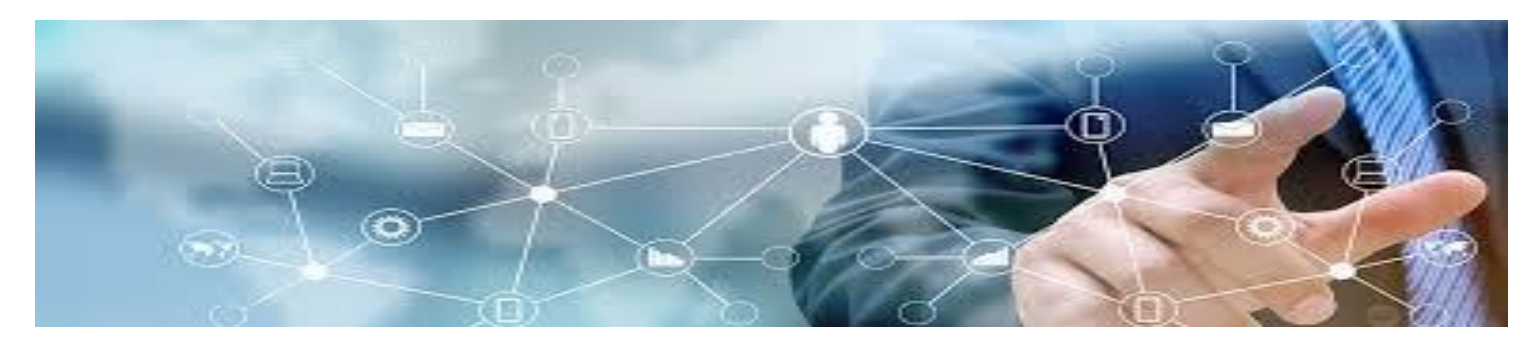

| Board of Directors                        | Mr. Pradip Lodha (Managing Director)                                                                                                    |  |
|-------------------------------------------|----------------------------------------------------------------------------------------------------|--|
|                                           | Mrs. Asha ladia (Non-executive Director)                                                                                                 |  |
|                                           | Mrs. Venus Kedia (Independent Director)                                                                                                  |  |
|                                           | Ms. Shalini Kumari Agarwal (Independent Director)                                                                                        |  |
| Statutory Auditor                         | M/s. Bidasaria & Associate, Chartered accountants (upto 22 <sup>nd</sup> March 2022)<br>M/s. R C Jhawer & Company, Chartered accountants |  |
| Secretarial Auditor                       | Ms. Deepika Jain                                                                                                    |  |
| Chief Financial Officer                   | Mr. Sourav Lodha                                                                                                    |  |
| Company Secretary &<br>Compliance officer | Ms. Varsha Gupta                                                                                                    |  |
| Registrar and Share                       | Bigshare Services Private Limited                                                                                                    |  |
| Transfer Agent                            | Office No S6-2, 6 <sup>th</sup> floor, Pinnacle Business Park                                                                            |  |
|                                           | Next to Ahura Centre, Mahakali Caves Road                                                                                                |  |
|                                           | Andheri (East)Mumbai-400093                                                                                                    |  |
|                                           | 1el: +91-22- 62638205                                                                                                    |  |
|                                           | Email: investor@higshareonline.com                                                                                                    |  |
|                                           |                                                                                                    |  |
| Registered Office :                       | Vill: Chekuasole PO : Jogerdanga                                                                                                    |  |
|                                           | PS : Goaltore Dist: Paschim Medinipur                                                                                                    |  |
|                                           | West Bengal – 721121                                                                                                    |  |
|                                           | 101  NO.:  +91 3227 - 218314 $Tele Fax No. + 91 3227 - 265193$                                                                           |  |
|                                           | Email Id: karnimatacoldstorage@gmail.com                                                                                                 |  |
|                                           | Website: www.karnimatacoldstorage.com                                                                                                    |  |
| Principal Banker                          | SBI, Garbeta, Midnapore (W)                                                                                                    |  |
|                                           |                                                                                                    |  |

#### CIN-L01403WB2011PLC162131

**Regd. Office:** Village – Chekuasole,

P.O. – Jogerdanga, P.S. – Goaltore,

Dist. – Paschim Medinipur, PIN– 721 121, West Bengal

Ph: +91 3227 218314, E-mail - karnimatacoldstorage@gmail.com

Fax: +91 3227 265193, Website: www.karnimatacoldstorage.com

#### NOTICE OF ELEVENTH ANNUAL GENERAL MEETING

Notice is hereby given that the 11<sup>th</sup> Annual General Meeting of the Company will be held on Friday, the 24th Day of June, 2022 at the Registered Office of the Company at Village - Chekuasole, P.O. - Jogerdanga, P.S.- Goaltore, Dist – Paschim Medinipur, PIN–721121, West Bengal at 1.00 P.M. to transact the following business:-

#### **ORDINARY BUSINESS:**

- **1.** To consider and adopt the Audited Financial Statements of the Company for the Financial Year ended 31st March, 2022 together with the Reports of the Auditors and Directors thereon;
- 2. To appoint a director in place of Mrs. Asha Ladia, (DIN: 03504170), who retires by rotation and being eligible offers herself for her re-appointment.
- **3.** To approve, confirm and ratify the appointment of Statutory Auditors of the Company to fill the casual vacancy caused due to the resignation and in this regard, to consider and if thought fit, to pass with or without modification(s), the following resolution as an Ordinary Resolution:

**"RESOLVED THAT** pursuant to provision of section 139(8) of the Companies Act, 2013 read with companies (Audit and Auditors) Rules, 2014 and other applicable provision, if any including any modification(s), clarifications, exemptions or re-enactments thereof for the time being in force) and upon recommendations of the Audit Committee & Board of Directors, M/s. R C Jhawer & Company, Chartered Accountants, (FRN: 310068E)be and are hereby appointed as Statutory auditors of the Company, to fill casual vacancy caused by the resignation of M/s. Bidasaria & Associates, Chartered Accountants (FRN: 315101E).

**"RESOLVED FURTHER THAT** M/s. R C Jhawer, Chartered Accountants, (FRN:310068E) be and are hereby appointed as Statutory auditors of the Company to hold office from 31<sup>ST</sup> March, 2022, until the conclusion of the 11<sup>th</sup> Annual General Meeting of the company, at such remuneration plus applicable taxes and out of pocket expenses, as may be mutually agreed with the Board of Directors of the company and the Auditors, be and hereby approved, confirmed and ratified".

**4.** To appoint Statutory Auditors and fix their remuneration and in this regard, to consider and if thought fit, to pass with or without modification(s), the following resolution as an Ordinary Resolution:

"RESOLVED THAT pursuant to provision of section 139(8) and other applicable provision, if any,, of the companies Act, 2013 read with rules made thereunder (including any statutory modification(s) or re-enactments thereof for the time being in force) and upon recommendations of the Audit Committee & Board of Directors, consent of the members of the company be and is hereby accorded to appoint M/s. R C Jhawer & Company, Chartered Accountants, (FRN: 310068E) as the Statutory auditors of the Company to conduct the statutory audit

for a period of 5 (five) years commencing from the conclusion of this 11<sup>th</sup> Annual General Meeting till the conclusion of 16<sup>th</sup> Annual General Meeting of the company at such remuneration and out of pocket expenses, as may be mutually agreed with the Board of Directors".

#### By Order of the Board For Karnimata Cold Storage Limited

Place: Paschim Medinipur Date: 27.05.2022

SD/-Varsha Gupta Company Secretary

Registered office: Village - Chekuasole, P.O. - Jogerdanga, P.S.- Goaltore, Dist – Paschim Medinipur, PIN–721121, West Bengal

#### NOTES:

1. The Annual General Meeting will be held at the said venue by strictly adhering to the Social Distancing Norms and other Safety Protocols including face masks, hand sanitization, Infrared Thermometer etc. as per the latest guidelines/advisories/SOP's issued by the Ministry of Health & Family Welfare, Govt. of India and the State Govt. amid COVID-19 Pandemic.

2. The relative Explanatory Statement pursuant to Section 102(1) of the Companies act, 2013 ("Act) setting out material facts concerning the business under item No. 3 & 4 of the Notice, is annexed hereto. The relevant details as required under Regulation 36(3) of SEBI (Listing Obligations and Disclosure Requirements) Regulations, 2015 ("SEBI Listing Regulations"), of the person seeking re-appointment as director under Item No. 2 of the Notice, are also annexed with the notice.

3. A Member entitled to attend and to vote at the Annual General Meeting (AGM) is entitled to appoint a proxy to attend and vote instead of himself/herself and a proxy need not be a member of the company. The instrument appointing the proxy, in order to be effective, must be deposited at the registered office of the company, duly completed and signed, not less than 48 hours before the commencement of the AGM. A person can act as proxy on behalf of Members not exceeding fifty (50) and holding in the aggregate not more than 10% of the total share capital of the Company. In case a proxy is proposed to be appointed by a Member holding more than 10% of the total share capital of the Company carrying voting rights, then such proxy shall not act as a proxy for any other person or shareholder.

4. Corporate members intending to send their authorized representatives to attend the Meeting are requested to send to the Company a certified copy of the Board Resolution authorizing their representatives to attend and vote on their behalf at the Meeting.

5. In case of joint members attending the meeting, only such joint holder who is higher in the order of names will be entitled to vote.

6. The Register of Members and Share Transfer Books of the Company will remain closed from 18<sup>th</sup> June, 2022 to 24<sup>th</sup> June, 2022 (both days inclusive) for the purpose of the 11<sup>th</sup> AGM.

7. Members are requested to bring their copy of Annual Report to the AGM. Members/Proxies/Authorized Representatives are requested to bring the attendance slip duly completed and signed, mentioning therein details of their DP ID and Client ID/ Folio No. along with a valid identity proof such as PAN Card, Passport or Aadhaar Card or for attending the meeting.

**8.** Members holding shares in dematerialized form are requested to intimate all changes pertaining to their bank details such as bank account number, name of the bank and branch details, MICR code and IFSC code, mandates, nominations, power of attorney, change of address, change of name, contact numbers, etc., to their depository participant (DP).

**9.** The Securities and Exchange Board of India (SEBI) has mandated the submission of the Permanent Account Number (PAN) by every participant in the securities market. Members holding shares in electronic form are, therefore, requested to submit their PAN to their Depository Participant(s) with whom they are maintaining their demat accounts. Members holding shares in physical form can submit their PAN details to the Company/ Registrars and Transfer Agents, Bigshare Services Pvt. Ltd (BSPL).

10. Members are requested to send all communications relating to shares to the Company's Share Transfer Agent to M/s Bigshare Services Pvt. Ltd., Office No S6-2, 6<sup>th</sup> Floor Pinnacle Business park next to Ahura centre, Mahakali caves Road, Andheri (East) Mumbai-400093.

**11.** Members holding shares in physical form are requested to consider converting their holdings to dematerialized form to eliminate all risks associated with physical shares. Members can contact the Company or BSPL for assistance in this regard.

**12.** As per the provisions of Section 72 of the Act, the facility for making nomination is available for the Members in respect of the shares held by them. Members who have not yet registered their nomination are requested to register the same by submitting Form No.SH-13. The said form can be downloaded from the Company's website www.karnimatacoldstorage.com (In 'Investor Relation Contact' section). Members holding shares in physical form may submit the same to BSPL. Members holding shares in electronic form may submit the same to their respective depository participant.

**13.** The route map showing directions to reach the venue of the Eleventh AGM is annexed.

**14.** A member desirous of getting any information on the accounts or operations of the Company is required to forward his/her queries to the Company at least ten days prior to the meeting so that the required information can be made available at the meeting.

**15.** The Register of Directors and Key Managerial Personnel and their shareholding, maintained under section 170 of the Companies Act, 2013 ('the Act'), will be available for inspection by the members at the AGM.

**16.** Relevant documents referred to in the accompanying Notice and the Explanatory Statement shall be open for inspection at the Registered Office of the Company from 11.00 A.M. to 2:00 P.M. on all working days, up to the date of the Annual General Meeting.

**17.** All the members requested to physically present at the Meeting in person or by proxy to attend the 11<sup>th</sup> AGM of the Company.

**18.** The investors may contact the Company Secretary for redressal of their grievances/queries. For this purpose, they may either write to it at the registered office address or e-mail their grievances/queries to the Company Secretary at the following e-mail address: <u>karnimatacoldstorage@gmail.com</u>

#### 19. Dispatch of Annual Report through E-mail

In accordance with the MCA Circulars and the SEBI Circulars, the Notice along with the Annual Report of the Company for the financial year ended March 31, 2022, will be sent only through e-mail, to those Members whose e-mail addresses are registered with the Company or the Registrar and Share Transfer Agent (the "RTA"), i.e., M/s. Bigshare Services Private Limited or the Depository Participant(s). The Notice and the Annual Report for the financial year ended March 31, 2022 shall be available on the websites of the Company viz., www.karnimatacoldstorage.com and the Stock Exchanges where Equity Shares of the Company are listed. The Notice shall also be available on the e-Voting website of the agency engaged for providing e-Voting facility, i.e., National Securities Depository Limited (NSDL), viz., www.evoting.nsdl.com.

#### 20. E-VOTING PROCESS

#### THE INSTRUCTIONS FOR MEMBERS FOR REMOTE E-VOTING ARE AS UNDER:-

The remote e-voting period begins on Tuesday, June 21, 2022 at 9;00 A.M. and ends on Thursday, June 23, 2022 at 5:00 P.M. The remote e-voting module shall be disabled by NSDL for voting thereafter. The Members, whose names appear in the Register of Members / Beneficial Owners as on the record date (cut-off date) i.e. 17<sup>th</sup> June 2022, may cast their vote electronically. The voting right of shareholders shall be in proportion to their share in the paid-up equity share capital of the Company as on the cut-off date, being 17<sup>th</sup> June 2022.

#### How do I vote electronically using NSDL e-Voting system?

The way to vote electronically on NSDL e-Voting system consists of "Two Steps" which are mentioned below:

#### Step 1: Access to NSDL e-Voting system

# <u>A) Login method for e-Voting and joining virtual meeting for Individual shareholders holding securities in demat mode</u>

In terms of SEBI circular dated December 9, 2020 on e-Voting facility provided by Listed Companies, Individual shareholders holding securities in demat mode are allowed to vote through their demat account maintained with Depositories and Depository Participants. Shareholders are advised to update their mobile number and email Id in their demat accounts in order to access e-Voting facility.

Login method for Individual shareholders holding securities in demat mode is given below:

| Type of shareholders                                                         | Login Method                                                                                                    |
|------------------------------------------------------------------------------|----------------------------------------------------------------------------------------------------|
| Individual Shareholders<br>holding securities in<br>demat mode with<br>NSDL. | <ol> <li>Existing IDeAS user can visit the e-Services website of NSDL Viz.<br/>https://eservices.nsdl.com either on a Personal Computer or on a mobile.<br/>On the e-Services home page click on the "Beneficial Owner" icon under<br/>"Login" which is available under 'IDeAS' section , this will prompt you<br/>to enter your existing User ID and Password. After successful<br/>authentication, you will be able to see e-Voting services under Value<br/>added services. Click on "Access to e-Voting" under e-Voting services<br/>and you will be able to see e-Voting page. Click on company name or e-<br/>Voting service provider i.e. NSDL and you will be re-directed to e-<br/>Voting website of NSDL for casting your vote during the remote e-Voting<br/>period If you are not registered for IDeAS e-Services, option to register is<br/>available at https://eservices.nsdl.com. Select "Register Online for<br/>IDeAS Portal" or click at<br/>https://eservices.nsdl.com/SecureWeb/IdeasDirectReg.jsp</li> <li>Visit the e-Voting website of NSDL. Open web browser by typing the<br/>following URL: https://www.evoting.nsdl.com/ either on a Personal<br/>Computer or on a mobile. Once the home page of e-Voting system is<br/>launched, click on the icon "Login" which is available under<br/>'Shareholder/Member' section. A new screen will open. You will have to<br/>enter your User ID (i.e. your sisteen digit demat account number hold with<br/>NSDL), Password/OTP and a Verification Code as shown on the screen.<br/>After successful authentication, you will be redirected to NSDL<br/>Depository site wherein you can see e-Voting page. Click on company<br/>name or e-Voting service provider i.e. NSDL and you will be redirected<br/>to e-Voting website of NSDL for casting your vote during the remote e-<br/>Voting experienc.</li> <li>NSDL Mobile App is covalleble on<br/>eVoting experience.</li> </ol> |

| Individual Shareholders  | 1. Existing users who have opted for Easi / Easiest, they can login through                                                                                                    |  |
|--------------------------|----------------------------------------------------------------------------------------------------|--|
| holding securities in    | their user id and password. Option will be made available to reach e-                                                                                                    |  |
| demat mode with CDSL     | Voting page without any further authentication. The URL for users to login                                                                                                    |  |
|                          | to Easi / Easiest are https://web.cdslindia.com/myeasi/home/login or                                                                                                    |  |
|                          | www.cdslindia.com and click on New System Myeasi.                                                                                                    |  |
|                          | 2. After successful login of Easi/Easiest the user will be also able to see the E                                                                                                    |  |
|                          | Voting Menu. The Menu will have links of e-Voting service provider i.e.                                                                                                    |  |
|                          | <b>NSDL.</b> Click on <b>NSDL</b> to cast your vote.                                                                                                    |  |
|                          | 3. If the user is not registered for Easi/Easiest, option to register is available                                                                                                    |  |
|                          | at https://web.cdslindia.com/myeasi/Registration/EasiRegistration                                                                                                    |  |
|                          | 4. Alternatively, the user can directly access e-Voting page by providing                                                                                                    |  |
|                          | demat Account Number and PAN No. from a link in <u>www.cdslindia.com</u>                                                                                                    |  |
|                          | home page. The system will authenticate the user by sending OTP on                                                                                                    |  |
|                          | registered Mobile & Email as recorded in the demat Account. After                                                                                                    |  |
|                          | successful authentication, user will be provided links for the respective                                                                                                    |  |
|                          | ESP i.e. <b>NSDL</b> where the e-Voting is in progress.                                                                                                    |  |
| Individual Shareholders  | You can also login using the login credentials of your demat account through your<br>Depository Participant registered with NSDL/CDSL for e-Voting facility. upon<br>logging in, you will be able to see e-Voting option. Click on e-Voting option, you |  |
| (holding securities in   |                                                                                                    |  |
| demat mode) login        |                                                                                                    |  |
| through their depository | will be redirected to NSDL/CDSL Depository site after successful authentication,                                                                                                    |  |
| participants             | wherein you can see e-Voting feature. Click on company name or e-Voting service                                                                                                    |  |
|                          | provider i.e. NSDL and you will be redirected to e-Voting website of NSDL for                                                                                                    |  |
|                          | casting your vote during the remote e-Voting period                                                                                                    |  |
|                          |                                                                                                    |  |
|                          |                                                                                                    |  |

**Important note:** Members who are unable to retrieve User ID/ Password are advised to use Forget User ID and Forget Password option available at abovementioned website.

Helpdesk for Individual Shareholders holding securities in demat mode for any technical issues related to login through Depository i.e. NSDL and CDSL.

| Login type                                                         | Helpdesk details                                                                                                    |
|--------------------------------------------------------------------|----------------------------------------------------------------------------------------------------|
| Individual Shareholders holding securities in demat mode with NSDL | Members facing any technical issue in login can contact NSDL helpdesk by sending a request at <u>evoting@nsdl.co.in</u> or call at toll free no.: 1800 1020 990 and 1800 22 44 30  |
| Individual Shareholders holding securities in demat mode with CDSL | Members facing any technical issue in login can contact CDSL helpdesk by sending a request at <u>helpdesk.evoting@cdslindia.com</u> or contact at 022- 23058738 or 022-23058542-43 |

B) Login Method for e-Voting for shareholders other than Individual shareholders holding securities in demat mode and shareholders holding securities in physical mode.

How to Log-in to NSDL e-Voting website?

- 1. Visit the e-Voting website of NSDL. Open web browser by typing the following URL: <u>https://www.evoting.nsdl.com/</u> either on a Personal Computer or on a mobile.
- 2. Once the home page of e-Voting system is launched, click on the icon "Login" which is available under 'Shareholder/Member' section.
- 3. A new screen will open. You will have to enter your User ID, your Password/OTP and a Verification Code as shown on the screen. Alternatively, if you are registered for NSDL eservices i.e. IDEAS, you can log-in at https://eservices.nsdl.com/ with your existing IDEAS login. Once you log-in to NSDL eservices after using

your log-in credentials, click on e-Voting and you can proceed to Step 2 i.e. Cast your vote electronically.

4. Your User ID details are given below :

| Manner of holding shares i.e. Demat       | Your User ID is:                          |
|-------------------------------------------|-------------------------------------------|
| (NSDL or CDSL) or Physical                |                                           |
|                                           |                                           |
| a) For Members who hold shares in demat   | 8 Character DP ID followed by 8 Digit     |
| account with NSDL.                        | Client ID                                 |
|                                           | For example if your DP ID is IN300*** and |
|                                           | Client ID is 12***** then your user ID is |
|                                           | IN300***12*****                           |
|                                           |                                           |
| b) For Members who hold shares in demat   | 16 Digit Beneficiary ID                   |
| account with CDSL.                        |                                           |
|                                           | For example if your Beneficiary ID is     |
|                                           | 12************* then your user ID is      |
|                                           | 12******                                  |
|                                           |                                           |
| c) For Members holding shares in Physical | EVEN Number followed by Folio Number      |
| Form.                                     | registered with the company               |
|                                           |                                           |
|                                           | For example if folio number is 001*** and |
|                                           | EVEN is 101456 then user ID is            |
|                                           | 101456001***                              |
|                                           |                                           |

- 5. Password details for shareholders other than Individual shareholders are given below:
  - a) If you are already registered for e-Voting, then you can user your existing password to login and cast your vote.
  - b) If you are using NSDL e-Voting system for the first time, you will need to retrieve the 'initial password' which was communicated to you. Once you retrieve your 'initial password', you need to enter the 'initial password' and the system will force you to change your password.
  - c) How to retrieve your 'initial password'?
    - (i) If your email ID is registered in your demat account or with the company, your 'initial password' is communicated to you on your email ID. Trace the email sent to you from NSDL from your mailbox. Open the email and open the attachment i.e. a .pdf file. Open the .pdf file. The password to open the .pdf file is your 8 digit client ID for NSDL account, last 8 digits of client ID for CDSL account or folio number for shares held in physical form. The .pdf file